## Sisukord

| JPK_V7M z deklaracją dla podatników, którzy rozliczają się miesięcznie Od 2024-08 | 3 |
|-----------------------------------------------------------------------------------|---|
| 1.3. Dane sprzedaży                                                               | 3 |
| 1.4. Dane zakupu                                                                  | 4 |
| 2. Raport JPK                                                                     | 6 |
| 3. Generowanie raportu                                                            | 7 |
| 3.1 Plan                                                                          | 7 |
| 3.2. Raport                                                                       | 8 |
| 3.2. Drugi plik z korektą                                                         | 9 |
|                                                                                   |   |

https://wiki.directo.ee/

Printed on 2025/06/16 15:58

# JPK\_V7M z deklaracją dla podatników, którzy rozliczają się miesięcznie Od 2024-08

### 1.3. Dane sprzedaży

- KodKrajuNadaniaTIN:
  - Dokument faktura sprzedażowa pole nagłówku Kraj
  - Jeśli pole Kraj jest puste z kartoteki klienta pola Kraj
- NrKontrahenta z kartoteki klienta/dostawcy pola NIP (1-50 znaków), jeśli pole jest puste będzie wpisano domyślnie BRAK
- NazwaKontrahenta nazwa z kartoteki klienta/dostawcy (1-256 znaków)

| Informacje ogólne    | O Kontakty      | O Grupy       | O Działania  | O Czynności | O Zmiany       | O Transport       | O Plany    |
|----------------------|-----------------|---------------|--------------|-------------|----------------|-------------------|------------|
| ID-kart Kod          | 1002            | Grupa         |              | Obiekt      | _              |                   | Status     |
| Nazwa                | Firma Sp. z o.o |               |              |             |                |                   | Typ Firm   |
| Ulica                | UI. Warszawski  | a 12,457586,  | Warszana     |             |                | Nazwa             | dostawy    |
| Miasto               |                 |               |              |             |                |                   | Ulica      |
| Kod pocztowy         |                 |               |              |             | 1              |                   | Miasto     |
| Miejscowosc          |                 |               |              | ~           | -<br>-         | Kod               | pocztowy   |
| Kraj                 | PL (Polska)     |               |              | ~           | J              |                   | Pole       |
| Przedstawiciel KI.   |                 |               | Nr. tei.     |             |                | Ту                | p umowy    |
|                      |                 |               | Skype        |             |                |                   | Nr. Tel. 2 |
| E-mail               |                 |               |              |             | 1              | OSTR              | RZEŻENIE   |
| Komentarz            |                 |               |              |             |                |                   | URL        |
|                      |                 |               |              |             |                | Data              | urodzenia  |
|                      |                 |               |              |             |                | Zakazane grupy    | y artykułu |
|                      |                 |               |              | /           | :              | Dozwolon          | e formuły  |
| Komentarz wewnętrzny |                 |               |              |             | Szybki wybó    | ór artykułów na p | paragonie  |
| Rabat %              |                 | Płatnik       | U            | mowa        |                | Pierw             | szeństwo   |
| KARTA KLIENTA        |                 |               |              |             |                | Menedż            | er klienta |
| Kod zewnętrzny       |                 |               |              |             |                |                   |            |
| Rating kredytowy     | Zły(8 Dni)      |               |              |             |                |                   |            |
| Bank                 |                 | Konto bankov  | we/IBAN      |             | Termini płatn  | ości 5            | w          |
| Sprzedawca META      |                 |               | Cennik       |             | Re             | egon              |            |
| Strefa VAT Krajowy   | ~               | - F           | Kod VAT      |             | [              | NIP 11111111      |            |
| Przypomnienia        |                 | [             | Dostawa Dost | awa 🗸       | Kraj           | VAT               | ~          |
| Uprzedza             | Auton           | natyczne drul | kowanie Nie  | ~           | )              | Kraj              | ~          |
| Zakaz                |                 | Wydruk        | faktury      | ~           | 🗌 🗆 Kilka stre | ef VAT´u          |            |
| DevedCrew            |                 |               |              |             |                | +                 |            |

- DowodSprzedazy Według ustawień systemowych:USTAWIENIA→ Ustawienia podstawowe → Ustawienia sprzedaży Pole danych faktury dla zewnętrznego numeru faktury
- DataWystawienia 🥄

zgodnie z ustawieniami w części 1.1.5 Faktura sprzedaży - Data

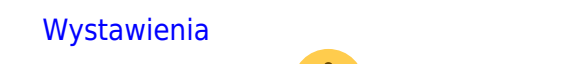

- DataSprzedazy zgodnie z ustawieniami w części 1.1.5 Faktura sprzedaży Data Wystawienia
- !
  - Faktury sprzedaży wybór typu:
    - Jeżeli w dokumencie faktury sprzedaży wybierzesz DEBETENE, informacja o tym dokumencie wyświetli się w sekcji faktur zakupowych:

| Faktura Nowy              |                        |                |                      |          |                     |            |                          |                         |   |
|---------------------------|------------------------|----------------|----------------------|----------|---------------------|------------|--------------------------|-------------------------|---|
| Utwórz dok. płatności Utw | órz fakturę korygującą |                |                      |          |                     |            |                          |                         |   |
| Numer                     | Płatnik                | Nazwa płatnika |                      |          | Data wystawienia    | Obiekt     | Magazyn                  |                         | ş |
| Nabywca                   | Nazwa nabywcy          |                | Deaktywować promocję |          | 26.08.2024 16:48:35 |            |                          | Aktualizuj magazyi      | ו |
| V PODSTAWOWE DANE         | E                      |                |                      |          |                     |            |                          |                         |   |
| Termin płatności<br>Q     | Data płatności         |                |                      |          |                     |            |                          |                         | ų |
| Тур                       | E-mail                 | Cennik         | Sprzedawca<br>META   | <i>Q</i> | NIP                 | Kod rabatu | Ctwórz sposoby platności | Otwórz grafik płatności |   |
| DEBETOWA                  |                        |                |                      |          |                     |            |                          |                         |   |

Numer faktury zostanie wyświetlony z pola **Nr. zamówienie kl.** 

### 1.4. Dane zakupu

- KodKrajuNadaniaTIN:
  - Pole nagłówka Faktury zakupu Kraj
  - Jeśli pole Kraj jest puste z kartoteki dostawcy pola Kraj
- NrDostawcy z kartoteki klienta/dostawcy pola NIP (1-50 znaków), jeśli pole jest puste będzie wpisano BRAK
- NazwaDostawcy - nazwa z kartoteki klienta/dostawcy (1-156 znaków)

| Podstawowa informacja                                                       | O Kontakty                                                      | O Konta bankowe                                 | O Działania              | O Czynności            | O Automatyzacja             | O Transport                                                                  |
|-----------------------------------------------------------------------------|-----------------------------------------------------------------|-------------------------------------------------|--------------------------|------------------------|-----------------------------|------------------------------------------------------------------------------|
| Kod 10                                                                      | 02 Grupa                                                        | Obiekt                                          | Ma                       | agazyn                 | Typ Firma                   | ~                                                                            |
| Nazwa D                                                                     | EMO 1                                                           |                                                 |                          |                        |                             |                                                                              |
| Ulica ul                                                                    | Warszawska 34-                                                  | 78,23113,                                       |                          |                        |                             |                                                                              |
| Miasto                                                                      |                                                                 |                                                 |                          |                        |                             |                                                                              |
| Kod pocztowy                                                                | _                                                               |                                                 |                          |                        |                             |                                                                              |
| Miejscowość                                                                 | <u> </u>                                                        |                                                 |                          | _                      |                             |                                                                              |
| Kraj P                                                                      | L (Polska)                                                      |                                                 | <u> </u>                 | Prze                   | edstawiciel                 |                                                                              |
| Nr.tel.                                                                     |                                                                 |                                                 |                          |                        | Nr. Iel. 2                  |                                                                              |
| E-IIIdii<br>Komentarz                                                       |                                                                 |                                                 |                          |                        | UKL                         |                                                                              |
| OSTRZEŻENIE                                                                 |                                                                 |                                                 |                          |                        |                             |                                                                              |
|                                                                             |                                                                 |                                                 |                          |                        |                             |                                                                              |
| Referencja                                                                  |                                                                 |                                                 |                          |                        | 🗌 Obowiąz                   | kowe                                                                         |
| Bank<br>Kod SW<br>Kod SW<br>Nazwa w bar<br>Termini płatno<br>Bank korespond | wa faktura zaku<br>IFT<br>iod<br>iku<br>ści 10<br>import e-fakt | pu jest wstępnie wype<br>tur preferuje dane pow | ełniona poprzed<br>wyżej | nią                    | Konto ban<br>Adres<br>Typ p | ku/IBAN 54135434<br>Nazwa<br>w banku<br>łatności SEPA<br>Koszty<br>Numer re: |
| Zapoznać się                                                                |                                                                 |                                                 |                          |                        |                             |                                                                              |
| Sposób dostawy                                                              |                                                                 |                                                 | Warunk                   | (i d <del>ostawy</del> |                             |                                                                              |
| Odbiorca płatności                                                          |                                                                 |                                                 |                          | NIP 21442              | 2411                        |                                                                              |
| Regon                                                                       |                                                                 |                                                 |                          | Kod VAT                |                             |                                                                              |
| DD konto                                                                    |                                                                 |                                                 | L L                      | Conto deb              |                             |                                                                              |
| DowodZakup                                                                  | u - Pole fakt                                                   | ura dostawcy (                                  | 1-265 znako              | ów)                    |                             |                                                                              |
| • DataZakupu -                                                              | zgodr                                                           | nie z ustawienian                               | ni w części 1            | L.1.4 Faktura          | zakupu - Data               | wplywu                                                                       |
| • DataWplywu                                                                | . ! zgod                                                        | nie z ustawieniar                               | ni w części              | 1.1.4 Faktura          | a zakupu - Data             | wplywu                                                                       |

| Zamknij         Nowy         Kopiuj         Zapisz         E-r           Kredyt         Zapis księgowy         Płatność         Wypłatność | nail Drukuj 🕖 <b>F</b><br>ata gotówką Wydarzenie | KOREKTA <<<br>Przyjęcie towaru | >> Status          | Potwierdzor WYL | .OGUJ           |                     |            |
|----------------------------------------------------------------------------------------------------|--------------------------------------------------|--------------------------------|--------------------|-----------------|-----------------|---------------------|------------|
| Numer 2400005                                                                                                    |                                                  |                                |                    | _               |                 |                     |            |
| Dostawca 1002                                                                                                    | DEMO 1                                           |                                | NIP 2144           | 42411 F         | aktura dostawcy | TEST741             |            |
| Odbiorca płatności                                                                                                    |                                                  |                                | NIP                |                 | Plan            |                     |            |
|                                                                                                    | _                                                |                                | 🔘 In               | nfo. podstawowa | O Akceptacja    | O Pola danych       |            |
| Data wystawienia 26.08.2024 13:47:0                                                                                                    | 0 Użytkownik                                     | META                           | Kod banku          |                 |                 | Zamówienie zakupowe |            |
| Termin płatności 10                                                                                                    | Obiekt                                           |                                | Konto bankowe/IBAN | 54135434365365  | 5345            | Przyjęcie magaz.    |            |
| Data płatności 05.09.2024                                                                                                    | Konto kredytowe                                  | 202                            | Nr. Ref.           |                 |                 | Faktura koregująca  |            |
| Data ksiegowości 26.08.2024 13:47:0                                                                                                    | 0 Projekt                                        |                                | Środki trwałe      |                 |                 | Faktura wewnętrzna  |            |
| Data VAT                                                                                                    | Kraj                                             | PL (Polska) 🗸                  | Typ umowy          |                 | ~               | Koszt               |            |
| Data sprzedaży 26.08.2024 13:47:0                                                                                                    | 1 Тур                                            | ~                              | Status             |                 | ~               |                     |            |
| Reklamacja                                                                                                    | Komentarz reklamacji                             |                                |                    |                 |                 |                     | Podziel we |

| Faktura                  | a zakupowa 24                 | 00005 (Potwierdzono)                                                                     |          |                  | Ostatnio zmieniono przez |
|--------------------------|-------------------------------|------------------------------------------------------------------------------------------|----------|------------------|--------------------------|
| Powiązane d              | okumenty: zapis księgowy      | /                                                                                        |          |                  |                          |
| Utwórz przyję            | ęcie magazynowe 🛛 Utwórz pła  | tność Utwórz fakturę korygującą                                                          |          |                  |                          |
| Numer                    | Dostawca                      | Nazwa dostawcy                                                                           | NIP      | Faktura dostawcy |                          |
|                          | 2400005 1002                  | Q DEMO 1                                                                                 | 21442411 | TEST741          |                          |
|                          |                               |                                                                                          |          |                  |                          |
| V PODSTA                 | WOWE DANE                     |                                                                                          |          |                  |                          |
| _                        |                               |                                                                                          |          |                  |                          |
| Data wysta<br>26.08.2024 | wienia Data VAT<br>13:47:41 🗰 | Data sprzedaży         Kraj           IIII         26.08.2024 13:47:01 IIII         Pols | ka 🔻     |                  |                          |

- Faktury zakupu wybór typu:
  - Jeżeli w dokumencie faktury zakupowej wybierzesz DEBETENE, informacja o tym dokumencie wyświetli się w sekcji Faktury sprzedaży.
  - Jeżeli w dokumencie faktury zakupowej wybierzesz **JPK\_PURCHASE\_SALES**, informacja o tym dokumencie zostanie wyświetlona w sekcji Faktury sprzedaży i Faktury zakupu:

| Faktura zakupowa 🚥                                                    |                      |
|-----------------------------------------------------------------------|----------------------|
| Utwórz przyjęcie magazynowe Utwórz płatność Utwórz fakturę korygującą |                      |
| Numer Dostawca Nazwa dostawcy                                         | NIP Faktura dostawcy |
|                                                                       |                      |
| ∼PODSTAWOWE DANE                                                      |                      |
| Data wystawienia Termin płatności Data płatności Data księ            | wości Obiekt Typ     |
| 26.08.2024 16:49:20                                                   | 16:49:20 *           |
| Kod banku Konto bankowe/IBAN Nr. Ref.                                 | Faktura koregująca   |
|                                                                       | JPK PURCHASE SALES   |
| Komentarz                                                             | Komentarz wewnętrzny |

## 2. Raport JPK

Aby skorzystać z raportu przejdź: MENU GŁÓWNE → Finanse i księgowość → RAPORTY → Raport JPK 2024

| Od: 01.09.2024 | Do: 12.09.2024 | Kod klienta:  | Grupa klienta:  |  |
|----------------|----------------|---------------|-----------------|--|
|                |                | Kod dostawcy: | Grupa dostawcy: |  |
|                |                | Kod VAT:      | Poprawka        |  |

- 1. **Od, Do** okres za jaki jest generowany raport. Daty są uwzględniane wg parametrów transportowych.
  - 1. **Faktury sprzedaży** Jeśli PT "Datawystawienia" parametr 2 = 2, to filtrujemy według **data sprzedaży**, w innym wypadku według **Data**
  - Faktury zakupu Jeśli PT "Datawplywu" parametr 2 = 2, to filtrujemy według Data VAT, jeśli nieuzupełnione to wg Data wystawienia. Jeśli parametr 2 = 3 uwzględnia data sprzedaży, w innym wypadku data wystawienia.
- 2. Kod klienta można wymienić kody klientów
- 3. Kod dostawcy można wymienić kody dostawców
- 4. **Poprawka** 💛 zaznaczany tylko w przypadku korekty JPK.
- 5. **Kod Vat** możesz wymienić kody VAT, które muszą być deklarowane w JPK lub pozostawić puste, wtedy raport będzie generowany dla wszystkich kodów VAT.

Kody VAT, które muszą być deklarowane do JPK, muszą mieć wypełnione dodatkowe pola danych z kodem **SAFT\_JPK** zgodnie z opisem Konfiguracja kodów VAT do JPK

Można także filtrować dane z !, co oznacza, że dana informacja nie będzie uwzględniana w raporcie JPK. Np. Jeśli istnieje potrzeba wykluczenia niektórych kodów VAT, nie chcesz, aby raportowane były faktury posiadające kody VAT 0 i 1, dodaj do filtra kodów VAT !0,1

Tylko potwierdzone faktury zaciągane do raportu JPK

## 3. Generowanie raportu

#### 3.1 Plan

Aby wygenerować raport JPK należy:

• Utworzyć nowy plan

Każdy miesiąc trzeba tworzyć nowy dokument planów w Directo: MENU GŁÓWNE  $\rightarrow$  OGÓLNY  $\rightarrow$  DOKUMENTY  $\rightarrow$  PLANY

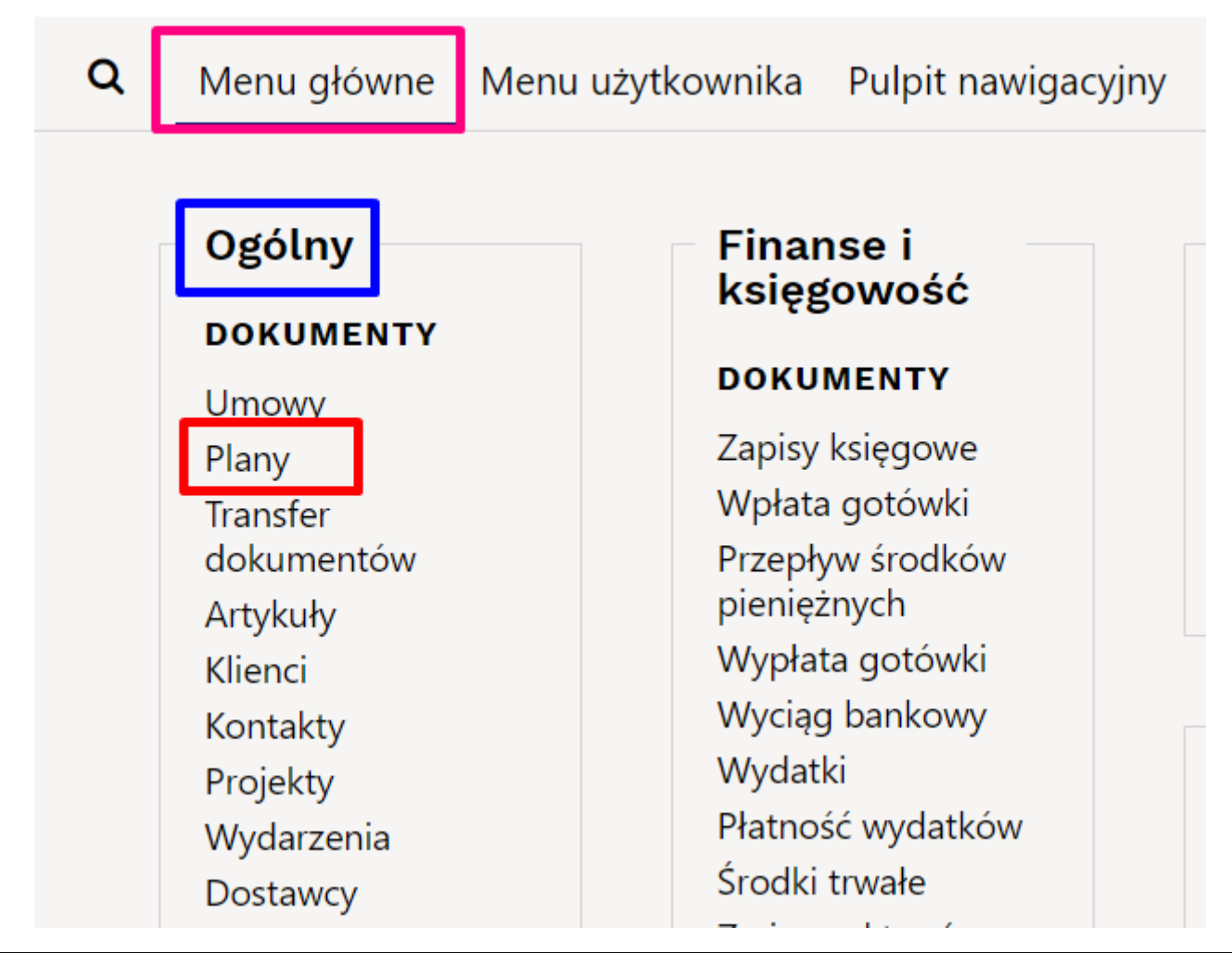

#### Wciskamy F2-Nowy i uzupełniamy dokument:

| Plan:1                               | Zamknięty                        | Typ JPKM7_DEKLARACJA ✓                                                                                                    |
|--------------------------------------|----------------------------------|----------------------------------------------------------------------------------------------------|
| Dokument Klient                      | Kod                              | Namua                                                                                                    |
| Data 15.02.2024 13:34 Ko             | mentarz                          |                                                                                                    |
| Następny                             | Obiekt                           | Twórca META: Ostatnio zmieniono przez: META 22.01.2024 13:34:02                                                                                                    |
| Faktury sprzedaży: - Zamówienia: - F | aktury zakupowe: - Zamówieni     | nia zakupowe: - Wydatek: -                                                                                                    |
|                                      |                                  | P_39 Wysokość nadwyżki podatku naliczonego nad należnym z poprzedniej deklaracji 54366                                                                                               |
| P_49 K                               | (wota wydana na zakup kas reje:  | estrujących, do odliczenia w danym okresie rozliczeniowym pomniejszająca wysokość podatku należnego                                                                                  |
|                                      |                                  | P_50 Wysokość podatku objęta zaniechaniem poboru                                                                                                    |
| P_52 Kwota wydana na zakup kas reje  | estrujących, do odliczenia w dan | nym okresie rozliczeniowym przysługująca do zwrotu w danym okresie rozliczeniowym lub powiejszająca<br>wysokość podatku naliczonego do przeniesienia na następnu okres rozliczeniowy |
|                                      | P_54 Wy                          | Vysokość nadwyżki podatku naliczonego nad należnym do zwrotu na rachunek wskazany przez podatnika                                                                                    |
|                                      |                                  | P_540 Zwrot na rachunek rozliczeniowy podatnika w terminie 15 dni                                                                                                    |
|                                      |                                  | P_55 Zwrot na rachunek VAT podatnika w terminie 25 dni                                                                                                    |
|                                      |                                  | P_56 Zwrot na rachunek rozliczeniowy podatnika w terminie 25 dni (art. 87 ust. 6 ustawy) 🔽                                                                                           |
|                                      |                                  | P_560 Zwrot na rachunek rozliczeniowy podatnika w terminie 40 dni                                                                                                    |
|                                      |                                  | P_57 Zwrot na rachunek rozliczeniowy podatnika w terminie 60 dni 🔽                                                                                                    |
|                                      |                                  | P_58 Zwrot na rachunek rozliczeniowy podatnika w terminie 180 dni 🔽                                                                                                    |
|                                      |                                  | P_59 Zaliczenie zwrotu podatku na poczet przyszłych zobowiązań podatkowych 🔽 🗸                                                                                                    |
|                                      |                                  | P_60 Wysokość zwrotu do zaliczenia na poczet przyszłych zobowiązań podatkowych                                                                                                    |
|                                      |                                  | P_61 Rodzaj przyszłego zobowiązania podatkowego                                                                                                    |
|                                      |                                  | P_63 Podatnik wykonywał w okresie rozliczeniowym czynności, o których mowa w art. 119 ustawy 📉 🐱                                                                                     |
|                                      | P_64                             | 4 Podatnik wykonywał w okresie rozliczeniowym czynności, o których mowa w art. 120 ust. 4 lub 5 ustawy 📃 💌                                                                           |
|                                      |                                  | P_65 Podatnik wykonywał w okresie rozliczeniowym czynności, o których mowa w art. 122 ustawy 📉 🗸                                                                                     |
|                                      |                                  | P_66 Podatnik wykonywał w okresie rozliczeniowym czynności, o których mowa w art. 136 ustawy 🔽 💌                                                                                     |
|                                      | P_660 Poo                        | odatnik ułatwiał w okresie rozliczeniowym dokonanie czynności, o których mowa w art. 109b ust. 4 ustawy 🔽 🗸                                                                          |
|                                      |                                  | P_67 Podatnik korzysta z obniżenia zobowiązania podatkowego, o którym mowa w art. 108d ustawy 🔽 🗸                                                                                    |
|                                      |                                  | P_68 Wysokość korekty podstawy opodatkowania, o której mowa w art. 89a ust. 1 ustawy                                                                                                 |
|                                      |                                  | P_69 Wysokość korekty podatku należnego, o której mowa w art. 89a ust. 1 ustawy                                                                                                    |
|                                      |                                  | Uzasadnienie przyczyn złożania korekty                                                                                                    |
|                                      |                                  | Pouzenia TAK 🗸                                                                                                    |

- Typ wybieramy zawsze JPKM7\_DEKLARACJA
- Data data, musi przypadać do miesiąca za który jest składana JPK Jeśli jest utworzono kilka planów, tego samego miesiąca, to uwzględnia się najpóźniejszy dokument;
- Pouczenia 💛 Zawsze = TAK

Wartość **TAK** oznacza potwierdzenie zapoznania się z treścią i akceptację poniższych pouczeń:

- W przypadku niewpłacenia w obowiązującym terminie podatku podlegającego wpłacie do urzędu skarbowego lub wpłacenia go w niepełnej wysokości niniejsza deklaracja stanowi podstawę do wystawienia tytułu wykonawczego zgodnie z przepisami o postępowaniu egzekucyjnym w administracji.
- Za podanie nieprawdy lub zatajenie prawdy i przez to narażenie podatku na uszczuplenie grozi odpowiedzialność przewidziana w przepisach Kodeksu karnego skarbowego.

Inne opcje:

- P\_39, P\_49, P\_50, P\_52, P\_54, P\_60, P\_68, P\_69 tylko liczby
- P540 P 58 możliwy tylko jeden wybór z tych pól
- P\_61, P\_ORDZU wpisany tekst

#### 3.2. Raport

MENU GŁÓWNE → Finanse i księgowość → RAPORTY → Raport JPK 2024 Uzupełniamy filtry, opis znajdziesz tu Filtry raportu i wciskamy przycisk **Raport** 

| Od: 01.11.2024          | Do: 30.11.2024 | Kod klienta:<br>Kod dostawcy:<br>Kod VAT: 10 | Grupa klienta:<br>Grupa dostawcy: | Drukuj RAPORT |
|-------------------------|----------------|----------------------------------------------|-----------------------------------|---------------|
| Działania<br>Pobrać XML |                |                                              |                                   |               |
| Podgląd JPK             | VAT V7K Pob    | rać JPK VAT V7K                              | ]                                 |               |
| Pobrać Excel            |                |                                              |                                   |               |

- Jeśli wszystko poprawnie wypełniono, nie otrzymamy błędów, a wyświetli się nam możliwość kilku działań:
  - **Pobrać XML -** pobierze plik XML, który dodajemy do GOV
  - **Podgląd JPK VAT V7K -** możliwość przejrzeć deklarację i ewidencję w systemie.

| DEKLARACJA DLA PODAT                                                                                                    | KU OD TOWARÓW I USŁUG                                                                                                    |                                                                                                    |
|----------------------------------------------------------------------------------------------------|----------------------------------------------------------------------------------------------------|----------------------------------------------------------------------------------------------------|
| Miesiąc 2                                                                                                    | Rok 2024                                                                                                    |                                                                                                    |
| C. ROZLICZENIE PODATKU NALEŻNEGO                                                                                                    |                                                                                                    |                                                                                                    |
|                                                                                                    | Podstawa opodatkowania w zł                                                                                                    | Podatek należny w zł                                                                                                    |
| Wysokość podstawy opodatkowania z tytułu dostawy towarów oraz świadczenia usług na terytorium kraju, zwolnionych od podatku                                                                                                    | zł                                                                                                    |                                                                                                    |
| Wysokość podstawy opodatkowania z tytułu dostawy towarów oraz świadczenia usług poza terytorium kraju                                                                                                    | 21                                                                                                    |                                                                                                    |
| Wysokość podstawy opodatkowania z tytułu świadczenia usług, o których mowa w art. 100 ust. 1 pkt 4 ustawy                                                                                                    | 712 78                                                                                                    |                                                                                                    |
| Wysokość podstawy opodatkowania z tytułu dostawy towarów oraz świadczenia usług na terytorium kraju, opodatkowanych stawką 0%                                                                                                    | 713<br>24                                                                                                    |                                                                                                    |
| Wysokość podstawy opodatkowania z tytułu dostawy towarów, o której mowa w art. 120 ustawy                                                                                                    |                                                                                                    |                                                                                                    |
| Wysokość podstawy opodatkowania i podatku należnego z tytułu dostawy towarów oraz świadczenia usług na terytorium kraju, opodatkowanych stawką 5%, oraz korekty dokonanej zgodnie z art. 89a ust. 1 i 4 ustawy                                                                                                    |                                                                                                    | - 14                                                                                                    |
| Wysokość podstawy opodatkowania i podatku należnego z tytułu dostawy towarów oraz świadczenia usług na terytorium kraju, opodatkowanych stawką 7% albo 8%, oraz korekty dokonanej zgodnie z art. 89a ust. 1 i 4 ustawy                                                                                                    | 21                                                                                                    | 21                                                                                                    |
| Wysokość podstawy opodatkowania i podatku należnego z tytułu dostawy towarów oraz świadczenia usług na terytorium kraju, opodatkowanych stawką 22% albo 23%, oraz korekty dokonanej zgodnie z art. 88a ust. 1 i 4                                                                                                    | 21                                                                                                    | 21                                                                                                    |
| ustawy<br>Wysokość podstawy opodatkowania z tytułu wewnątrzwspólnotowej dostawy towarów                                                                                                    | 21<br>1 <sup>-21</sup>                                                                                                    | Zł                                                                                                    |
| Weskinki nodetkeus noodalikeusania 7 Mela eksnontu tauaniye                                                                                                    | 2ł                                                                                                    |                                                                                                    |
| v je za obrazila je poslava je poslava poslava na poslava na pos                                                                                                    | zł                                                                                                    | e 14                                                                                                    |
| u Alexanda Mongaruk dingerun setter efter zichen menderstellte undres medans medans                                                                                                    | zł                                                                                                    | zł                                                                                                    |
| Wysokość podstawy opodstkowania i podstku należnego z tytułu importu towarów rozliczanego zgodnie z art. 33a ustawy                                                                                                    | r as<br>Zł                                                                                                    | zł                                                                                                    |
| Wysokość podstawy opodatkowania i podatku należnego z tytułu importu usług, z wyłączeniem usług nabywanych od podatników podatku od wartości dodanej, do których stosuje się art. 28b ustawy                                                                                                    | zł zł                                                                                                    | zł                                                                                                    |
| Wysokość podstawy opodatkowania i podatku należnego z tytułu importu usług nabywanych od podatników podatku od wantości dodanej, do których stosuje się art. 28b ustawy                                                                                                    | r 29<br>Zł                                                                                                    | 7 30<br>Zł                                                                                                    |
| Wysokość podstawy opodatkowania i podatku należnego z tytułu dostawy towarów, dla których podatnikiem jest nabywca zgodnie z art. 17 ust. 1 pkt 6 ustawy                                                                                                    | r 31 Zł                                                                                                    | - 12<br>Zł                                                                                                    |
| Wysokość podatku należnego od towarów objętych spisem z natury, o którym mowa w art. 14 ust. 5 ustawy                                                                                                    | -                                                                                                    | - 33                                                                                                    |
| Wysokość zwrotu odliczonej lub zwróconej kwoty wydanej na zakup kas rejestrujących, o którym mowa w art. 111 ust. 8 ustawy                                                                                                    |                                                                                                    | 23<br>* 34                                                                                                    |
| Wysokość podatku należnego od wewnętrzwspółnotowego nabycia środków transportu, wykazana w wysokości podatku należnego z tytułu określonego w P_24, podlegająca wpłacie w terminie, o którym mowa w art. 103 ust.                                                                                                    | , w związku z ust. 4 ustawy                                                                                                    | r 33                                                                                                    |
| Wysokość podatku od wewnątrzwspólnotowego nabycia towarów, o których mowa w art. 103 ust. 5aa ustawy, podlegająca wplacie w terminach, o których mowa w art. 103 ust. 5a i 5b ustawy                                                                                                    |                                                                                                    | 21                                                                                                    |
| Kaczna wysokość podstawy opodatkowania. Suma kworz P 10 P 11 P 13 P 15 P 17 P 19 P 21 P 22 P 23 P 25 P 27 P 29 P 31                                                                                                    | r at                                                                                                    | Zł                                                                                                    |
| tączna wysokość podatku należnego. Suma kwot z P_16, P_18, P_20, P_24, P_26, P_30, P_32, P_33, P_34 pomniejszona o kwotę z P_36 i P_36                                                                                                    | zł                                                                                                    | 0 zł                                                                                                    |
| ID. ROZLICZENIE PODATKU NALICZONEGO                                                                                                    |                                                                                                    |                                                                                                    |
|                                                                                                    |                                                                                                    |                                                                                                    |
| D.1. PRZENIESIENIA                                                                                                    |                                                                                                    |                                                                                                    |
| D.1. PRZENIESIENIA                                                                                                    |                                                                                                    | Podatek do odliczenia w zł                                                                                                    |
| D.1. PRZENIESIENIA Wykołcki rodkuje kodkarogo nad należnym z poprzedniej deklarodj                                                                                                    |                                                                                                    | Podské do odlicenia w zl<br>- 11 21                                                                                                    |
| D.1. PRZENIESIENIA<br>Wysładzi nadwyci jodziw naliczowego nad należnym z oporzadniej dalakacji<br>D.2. NABYCIE TOWARÓW I USŁUG ORAZ PODATEK NALICZONY Z UWZGLĘDNIENIEM KOREKT                                                                                                    |                                                                                                    | Podětk do odiczenia w al<br>- m 22                                                                                                    |
| D.1. PRZENIESIENIA<br>Vysokał odwych jadału rakcowych wal rokatym z popradniej daławaj<br>D.2. NABYCIE TOWARÓW I USŁUG ORAZ PODATEK NALICZONY Z UWZGLĘDNIENIEM KOREKT<br>Vysokał rakcowa waladki kadaw rakcowac zada nahraj towach uda zakcanał o boład małań                                                                                                    | Wateós neto w el                                                                                                    | Podatek 60 odliczenia w 8<br>*** 22<br>Podatek naliczony w 21 ***                                                                                                    |
| D.1. PRZENIESIENIA Wytakuść nadwysł podatku nalkoznego nad nalktym z poprzedniej delinacji D.2. NABYCIE TOWARÓW I USŁUG ORAZ PODATEK NALICZONY Z UWZGLĘDNIENIEM KOREKT Watriski mało za wyskaść postału nalkoznego z tydu nalkysa tuwarów i usłąz zakczenych u postanka do lodobłu trwałych Watriski mało za wyskaść postału nalkoznego z tydu nalkysa tuwarów i usłąz zakczenych u postanka do lodobłu trwałych Watriski mało za wyskaść postału nalkoznego z tydu nalkysa tuwarów i usłąz zakczenych u postanka do lodobłu trwałych Watriski mało za wyskaść postału nalkoznego z tydu nalkysa tuwarów i usłąz zakczenych u postanka do lodobłu trwałych Watriski mało za wyskaści postału nalkoznego z tydu nalkysa tuwarów i usłąz zakczenych u postanka do lodobłu trwałych                                                                                                    | v Wantoć neto w al<br>za                                                                                                    | Podatek do odiczenia w d<br>r n 21<br>Podatek naliczony w d<br>r 1 22<br>Podatek naliczony w d<br>r 2<br>r 2<br>r 2<br>r 2<br>r 2<br>r 2<br>r 2<br>r 2                                                                                                    |
| D.1. PRZENIESIENIA Wyrodcił oddau rałczonego nał nałchym z poprzedniej dołkanaj D.2. NABYCIE TOWARÓW I USŁUG ORAZ PODATEK NALICZONY Z UWZGLĘDNIENIEM KOREKT Wordch neto oraz wyrodcił podału nałczonego z tytułu natyca towachu i odga zakczanych u podetnik do kodoku małcych Wetródk neto oraz wyrodci podału nakczenego z tytułu natyca podzetkych tewerów i usług                                                                                                    | Wartość netko w al<br>r w zł<br>r w 15427 zł                                                                                                    | Podekk do odiczenia w zł<br>- 14 22<br>- Podatek naliczony w zł<br>- 14 22<br>- 4 3548 zł<br>- 3548 zł                                                                                                    |
| D.1. PRZENIESIENIA Vyskald: rokojneli jostatku nalicannyje nel rokatnym z poprasline diakonaj D.2. NABYCIE TOWARÓW I USŁUG ORAZ PODATEK NALICZONY Z UWZGLĘDNIENIEM KOREKT Vistolić roko oraz nyskaldzi podatku nalicannyje z tytiku natyna pozastatkych towałow i usług zalicannych u podatkie do kododer małych Vistolić roko oraz nyskaldzi podatku nalicannyje z tytiku natyna pozastatkych towałow i usług D.3. PODATEK NALICZONY - DO ODLICZENIA (w zł)                                                                                                    | Wantość netto w d<br>r w 2ł<br>r w 15427 zł                                                                                                    | Poddek do odiczenia w d<br>22<br>Poddek naliczony w d<br>** 22<br>** 23<br>** 24<br>** 24<br>** 24<br>** 25<br>** 25<br>**                                                                                                    |
| D.1. PRZENIESIENIA Vyokald: todałku raktorwego nel rokatym z poprześnie doktrzej D.2. NABYCIE TOWARÓW I USŁUG ORAZ PODATEK NALICZONY Z UWZGLĘDNIENIEM KOREKT Vitradk nele ozra wyokald: podałku raktorwego z tydu raktyca bowałeń i uską zakczegów u podatki do koddow małych Vitradk nele ozra wyokald: podałku raktorwego z tydu raktyca bowałeń i uską zakczegów u podatki do koddow małych U.3. PODATEK NALICZONY - DO ODLICZENIA (w zł) Vitradki podatku raktorwego z tydu rokty todałku raktorwego z naktyca bowałeń i uską zakczegów u podatki do koddow małych Vitradki podatku raktorwego z tydu rokty todałku raktorwego z naktyca bowałeń i uską zakczegów u podatki do koddow małych Vitradki podatku raktorwego z tydu rokty podatku raktorwego z naktyca bowałeń i rakty zakczegów u podatki kod koddow małych Vitradki podatku raktorwego z tydu rokty podatku raktorwego z naktyca bowałeń i uską zakczegów u podatki kod koddow małych Vitradki podatku raktorwego z tydu rokty podatku raktorwego z naktyca bowałeń i rakty zakczegów u podatki kod kodow małych Vitradki podatku raktorwego z tydu rokty podatku raktorwego z naktyca bowałeń i rakty zakczegów u podatki kod kodow małych Vitradki podatku raktorwego z tydu roktych bowałe roktorwego z naktyca bowałeń i raktyca bowałeń i raktyca bowałe u podatki kod kodow małych Vitradki podatku raktorwego z naktyca bowałeń i raktyca bowałe u podatki kod kodow małych Vitradki podatku raktorwego z naktyca bowałe i raktyca bowałe u podatki kod kod kodow małych Vitradki podatku roktorwego z naktyca bowałe i raktyca bowałe i raktyca bowałe i raktyca bowałe i raktyca bowałe i raktyca bowałe u podatki kod kod kod kod kod kod kod kod kod kod                                                                                                    | Witotość netto w ał<br>**2ł<br>**215427 zł                                                                                                    | Podatek do odiczenia w zł<br>rei<br>Podatek naliczony w dł<br>rei<br>                                                                                                    |
| D.1. PRZENIESIENIA           Wyrakiel redwysel jedatku relazonego ned relating z spozesknig delanaj           D.2. NABYCIE TOWARÓW I USŁUG ORAZ PODATEK NALICZONY Z UWZGLĘDNIENIEM KOREKT           Waterski nedo zav wyskoleż podatku relazonego z tydur nakyce towarów u podatnik do kodeke trwałych           Waterski nedo zav wyskoleż podatku relazonego z tydur nakyce towarów u jodatnik do kodeke trwałych           Bałd nedo zav wyskoleż podatku relazonego z tydur nakyce towarów u saka zakaznych u podatnik do kodeke trwałych           B.3. PODATEK NALICZONY - DO ODLICZENIA (w zź)           Wyskoleż podatnik nakazonego z tydur kodeku relazonego o nakyce spozeskałych towarów u saką           Wyskoleż podatnik nakazonego z tydur kodeku relazonego o nakyce spozeskałych towarów u saką                                                                                                    | Wantoć neto w al<br>re<br>re<br>15427 zl                                                                                                    | Podeké do odkzenia w #<br>*** 21<br>Podeké nalozony w tř<br>*** 22<br>*** 21<br>*** 21                                                                                                    |
| D.1. PRZENIESIENIA Vysokać naklojači podatku nalicanago nari naktrym z porzadnik doklanaji D.2. NABYCIE TOWARÓW I USŁUG ORAZ PODATEK NALICZONY Z UWZGLĘDNIENIEM KOREKT Verská nako nar vysokać podatku nalicanago z tyluk nakysk trausfiku lakaj zalicanych u podatnik do kodek makysk Verská nako nar vysokać podatku nalicanago z tyluk nakysk trausfiku salicanago u podatku kaj zalicanych u podatnik do kodek makysk Verská nako nari vysokač podatku nalicanago z tyluk travsky podatku makrango posnatkych trausfiku nako posnatkych trausfiku nakysk Verská podatku nalicanago z tyluk travsky podatku nalicanago posnatkych trausfiku naky z                                                                                                    | Waność netko w st<br>r • 21<br>r • 15427 zł                                                                                                    | Podeki do odicarria w d           21           22           Podatik naliczony w d           **         21           **         22           **         21           **         21           **         21           **         22           **         21           **         22           **         22           **         22                                                                                                    |
| D.1. PRZENIESIENIA Vyskość rodować jednik rakconego nel rektym z popradnik dokonej D.2. NABYCIE TOWARÓW I USŁUG ORAZ PODATEK NALICZONY Z UWZGLĘDNIENIEM KOREKT Verskó rekt oraz repolskóś dokław rakconego z tydu, natyca boradni w lady aktorejni u poderka do końder małych Verskó rekt oraz repolskóś dokław rakconego z tydu, natyca podratky herefer uską D.3. PODATEK NALICZONY - DO ODLICZENIA (w 2ł) Vyskóść podelu rakconego z tydu, kresty podelu rakconego of natyca pozostajej herefer uską EWIDENCJA POD                                                                                                    | ۲۰۰۰ ۲۰۰۰ ۲۰۰۰ ۲۰۰۰ ۲۰۰۰ ۲۰۰۰ ۲۰۰۰ ۲۰۰                                                                                                    | Podatek do odficarria w al<br>Podatek naliczony w al<br>Podatek naliczony w al<br>Po                                                                                                    |
| D. 1. PRZENIESIENIA  Wyradość nadówać podatku nalizonego nel naterym z poprzedniej datkanej D. 2. NABYCIE TOWARÓW I USŁUG ORAZ PODATEK NALICZONY Z UWZGLĘDNIENIEM KOREKT  Władość natów razy najdalu nalizonego z tyluk indejs zaliczanych u podatku do kodde medych  Władość natów razy podatku nalizonego z tyluk indejs zaliczanych u podatku do kodde medych  Wyradość podatku nalizonego z tyluk indejs zaliczanych u indej zaliczanych u podatku nalizonego od natycza bawedwi i indej zaliczanych u podatku nalizonego z tyluk indejs zaliczanych u indejs zaliczanych u podatku nalizonego z tyluk indejs zaliczanych u indejs zaliczanych u podatku nalizonego od natycza bawedwi i indej zaliczanych u podatku nalizonego z tyluk indejs zaliczanych u podatku indejs zaliczanych u podatku nalizonego z tyluk indejs podatku nalizonego od natycza bawedwi i indejs  EWIDENCJA POD                                                                                                    | Wented wette w al<br>* * 15427 zł 15427 zł  ATKU NALEŻNEGO                                                                                                    | Podatek do odiczenia w d<br>re<br>Podatek naloczeny w d<br>re<br>Podatek naloczeny w d<br>re<br>3548 zł<br>re<br>2<br>re<br>2<br>2<br>2<br>2<br>2<br>2<br>2<br>2<br>2<br>2<br>2<br>2<br>2                                                                                                    |
| D.1. PRZENIESIENIA Vyrakość nadatku nalizonego natrobernym z poprzedniej doklanaj D.2. NABYCIE TOWARÓW I USŁUG ORAZ PODATEK NALICZONY Z UWZGLĘDNIENIEM KOREKT Verski i nato za vyrakość podatku nalizonego z tytuk natyce bowałe u saką zalizzanych u podatku do kodole twolych Verski nato oraz vyrakość podatku nalizonego z tytuk natyce bowałe u saką zalizzanych u podatku do kodole twolych D.3. PODATEK NALICZONY - DO ODLICZENIA (W 2ł) (Workski podatku nalizonego z tytuk natyce bowałe u saką zalizzanych u podatku do kodole twolych Vyrakość podatku nalizonego z tytuk natyce podatku nalizonego o natyce pozstałych bowałe u saką EWIDENCJA POD. Metrice 2                                                                                                    | Wartod netto w al         zł           **         zł           **         15427 zł           ATKU NALEŻNEGO         Rak 2024                                             | Poddek do odiczenia w d<br>- * 22<br>Poddek nalkcony w d<br>- * 22<br>- * 22                                                                                                    |
| D. 1. PRZENIESIENIA Vyskość kodować podatko naliconego nat naterym z poszadneg delamoj D.2. NABYCIE TOWARÓW I USŁUG ORAZ PODATEK NALICZONY Z UWZGLĘDNIENIEM KOREKT Viskość natio raze nyskość podatko naliconego z tysko natyce poszadnej naterymi u podatka do kodow mwigyth Viskość natio raze nyskość podatko naliconego z tysko natyce poszadnej naterymi u podatka do kodow mwigyth Viskość podatko naliconego z tysko natyce poszadnej o trabyce poszadnej naterymi u podatka do kodow mwigyth Viskość podatko naliconego z tysko natyce poszadnej o trabyce poszadnej naterymi u podatka do kodow mwigyth Viskość podatko naliconego z tysko natyce poszadnej o trabyce poszadnej na basice poszadnej na basice poszadnej naterymi u podatka do kodow mwigyth Viskość podatko naliconego z tysko trabyce poszadnej natyce poszadnej na basice poszadnej natyce poszadnej na basice poszadnej natyce poszadnej natyc | Webside nettie to at         21           **         21         21           **         15427 zi         15427 zi           ATKU NALEŻNEGO         nok 2024         1000 | Podatek de odficaeria w af<br>**                                                                                                    |
| D. 1. PRZENIESIENIA Vyskala kadyna jostał w katowago na rakowa poszadnie katowa Vyskala kadyna jostał w katowago za rakowa poszadnie katowa Vyskala kadyna jostał w katowago z tydu natyca poszadnie katowa i usobatka do katoka małych Vyskala katowa nakowago z tydu natyca poszadnie katowa i usobatka do katoka małych Vyskala katowa nakowago z tydu natyca poszadnie katowa i usobatka do katoka małych Vyskala katowa nakowago z tydu natyca poszadnie katowa i usobatka do katoka małych Vyskala katowa nakowago z tydu natyca poszadnie katowa i usobatka do katoka małych Vyskala katowa nakowago z tydu katowa poszadnie katowa poszadnie katowa i usobatka do katoka małych Vyskala katowa nakowago z tydu katowa poszadnie katowa poszadnie katowa i usobatka do katoka małych Vyskala katowa nakowago z tydu katowa poszadnie nakowago z tydu katowa poszadnie nakowago z tydu katowa poszadnie katowa poszadnie katowa poszadnie katowa z tydu katowa poszadnie katowa poszadnie katowa z tydu katowa poszadnie katowa poszadnie katowa z tydu katowa poszadnie katowa z tydu katowa poszadnie katowa poszadnie katowa  | Woodsid note wid         21           *         21           *         15427 21           ATKU NALEŻNEGO         Rok 2024                                                | Podatek do odicuenta w af<br>rei 22<br>Podatek naliczony w af<br>rei 23<br>rei 33548 zł<br>rei 22<br>rei 22<br>rei 2                                                                                                    |
| D. 1. PRZENIESIENIA Vycałski naktornego rad naktym z poprześnie datawaj D. 2. NABYCIE TOWARÓW I USŁUG ORAZ PODATEK NALICZONY Z UWZGLĘDNIENIEM KOREKT Vłatkó naktorzego z tylku kratycz podatku naktorzego z tylku naktycz bostał u jedenika do kodde małych Wodał naktorzego z tylku kraty naktym zaktorzego z tylku kraty podatku naktorzego or nakycz bostał u jedenika do kodde małych Wycałski podatku naktorzego z tylku kraty podatku naktorzego or nakycz bostał u jedenika do kodde małych Wycałski podatku naktorzego z tylku kraty podatku naktorzego or nakycz bostał podatku i naktorzego or nakycz bostał podatku i naktorzego or nakycz bostał pod | Wanted netto w at         21           **         15427 zł           ATKU NALEŻNEGO                                                                                      | Podatek do odicarria w d<br>re 21<br>Podatek nalozony w d<br>re 22<br>re 3548 zi<br>re 24<br>re 22<br>re 24<br>re 24                                                                                          |
| D.1. PRZENIESIENIA Vyskości oddobra naliconego nari naterym z porzedniej dodoracji D.2. NABYCIE TOWARÓW I USŁUG ORAZ PODATEK NALICZONY Z UWZGLĘDNIENIEM KOREKT Wodość natko raze wyskości podatku naliconego z tydu natyca poszadnych towarów i udog D.3. PODATEK NALICZONY - DO ODLICZENIA (w zł) Vyskości podatku naliconego z tydu natyca poszadnych towarów i udog D.3. PODATEK NALICZONY - DO ODLICZENIA (w zł) Vyskości podatku naliconego z tydu natyca poszadnych towarów i udog D.3. PODATEK NALICZONY - DO ODLICZENIA (w zł) Vyskości podatku naliconego z tydu towały podatku naliconego od natyca poszadnych towarów i udog EUS Vyskości podatku naliconego z tydu towały podatku naliconego od natyca poszadnych towarów i udog EUS Vyskości podatku naliconego z tydu towały podatku naliconego od natyca poszadnych towałów i udog EUS Vyskości podatku naliconego z tydu towały podatku naliconego od natyca poszadnych towałów i udog EUS Vyskości podatku naliconego z tydu towały podatku naliconego od natyca poszadnych towałów i udog EUS Vyskości podatku naliconego z tydu towały podatku naliconego od natyca poszadnych towałów i udog EUS Vyskości podatku naliconego z tydu towały podatku naliconego od natyca poszadnych towałów i udog EUS Vyskości podatku naliconego z tydu towały podatku naliconego od natyca poszadnych towałów i udog EUS Vyskości podatku naliconego z tydu towały podatku naliconego od natyca poszadnych towałów i udog EUS Vyskości podatku naliconego z tydu towały podatku naliconego od natyca poszadnych towałów i udog EUS Vyskości podatku naliconego z tydu towały podatku naliconego od natyca poszadnych towałów i udog EUS Vyskości podatku naliconego z tydu towały z tydu towały tydu towały  | Wartoć reto w al         zi           **         zi           **         15427 zi           ATKU NALEŻNEGO         Rok 2024                                              | Podeki do odicaria w d<br>                                                                                                    |
| D. 1. PRZENIESIENIA  Wyskala lodalowali jedalowali jedalowali jedalowali  D. 2. NABYCIE TOWARÓW I USŁUG ORAZ PODATEK NALICZONY Z UWZGLĘDNIENIEM KOREKT  Wood neto oraz wyskala lodalow naticznego z tyska netyca postadnej delatowali  D. 3. PODATEK NALICZONY - DO ODLICZENIA (w Zł)  Wyskala postalow naticznego z tyska netyci postalowali naticznego o natyci postadnej ustalowali ustaje postadnej naticznego z tyska netyci postalowali naticznego z tyska netyci postalowali naticznego z tyska netyci postalowali naticznego z tyska netyci postalowali naticznego z tyska netyci postalowali naticznego z tyska netyci postalowali naticznego z tyska netyci postalowali naticznego z tyska netyci postalowali naticznego z tyska netyci postalowali naticznego z tyska netyci postalowali naticznego z tyska nety postalowali naticznego z tyska netyci postalowali naticznego z tyska netyci postalowali naticzenego z tyska netyci postalowali naticzenego z tyska netyci postalowali naticzenego z tyska netyci postalowali naticzenego z tyska netyci postalowali postalowali postalowali postalowali naticzenego z tyska netyci postalowali postalowali p | Woność retto w d         21           * *         23           * *         15427 zł           ATKU NALEŻNEGO         Rok 2024                                            | Podatek do odficarria w af<br>Televicarria w af<br>Podatek nalecory w af<br>Televicarria af<br>Podatek nalecory w af<br>Televicarria af<br>Podatek nalecory w af<br>Televicarria af<br>Podatek nalecory w af<br>Televicarria af<br>Podatek nalecory w af<br>Televicarria af<br>Podatek nalecory w af<br>Televicarria af<br>Podatek nalecory w af<br>Televicarria af<br>Podatek nalecory w af<br>Televicarria af<br>Podatek nalecory w af<br>Podatek nalecory w af<br>Televicarria af<br>Podatek nalecory w af<br>Televicarria af<br>Podatek nalecory w af<br>Podatek nalecory w af<br>Televicarria af<br>Podatek nalecory w af<br>Podatek nalecory w                                                                                                    |
| D. 1. PRZENIESIENIA Vytakić kolodnosti usklanovaje na rakovaje obrazavaje kolonovaje D. 2. NABYCIE TOWARÓW I USŁUG ORAZ PODATEK NALICZONY Z UWZGLĘDNIENIEM KOREKT Vitekć nato za vytakich polsku nakazange z tytak natycia bosanku i uposanku je kolonovajen Workić nato za vytakich polsku nakazange z tytak natycia bosanku i uposanku je kolonovajen D. 3. PODATEK NALICZONY - DO ODLICZENIA (w 2ł) Vytakić polsku nakazange z tytak natyci polsku nakazange o natycia pozstaljej bosanku i uposanku je kolonovajen Wytakić polsku nakazange z tytak natyci polsku nakazange o natycia pozstaljej bosanku i uposanku je kolonovajen EWIDENCJA POD Mosale SUMA PODATKU NALEŽNEGO State PODATKU NALEŽNEGO Linka natezange z tytak natyci polsku nakazange natycia polsku kolonova je z tytak natyci polsku nakazange natycia polsku nakazange z tytak natyci polsku nakazange z tytak natyci  | Wetski nets w d         21           *         21           *         15427 zi           ATKU NALEŻNEGO         Rok 2024                                                 | Podatek do odicarria w af<br>ra 2<br>Podatek nalozony w af<br>ra 2<br>Podatek nalozony w af<br>ra 2<br>ra 2 |
| D.1. PRZENIESIENIA Vyskaść odająci podatu nalicznego nat naterym z poszadnej dodanaj D.2. NABYCIE TOWARÓW I USŁUG ORAZ PODATEK NALICZONY Z UWZGLĘDNIENIEM KOREKT Workół nato oza wyskaść podatu nalicznego z tydu natyca poszadnej naterym z podatnik do kodden twałych Naterym zakradnej na doktorany z tydu natyca poszadnej naterym z podatnik do kodden twałych Workół nato oza wyskaść podatu nalicznego z tydu natyca poszadnej natyca poszadnej natyca po | Wented with with         21           **         15427 zl           ATKU NALEŻNEGO                                                                                       | Podeké do odiczenia w d<br>- ** 21<br>- ** 21<br>- ** 22<br>- ** 23<br>- ** 23<br>- ** 21<br>- ** 21<br>- **                                                                                                    |
| D. 1. PRZENIESIENIA  Wysokić dodati nakizanago nak naktym: poszaknaj dokuma  D. 2. NABYCIE TOWARÓW I USŁUG ORAZ PODATEK NALICZONY Z UWZGLĘDNIENIEM KOREKT  Wysokić nakizanago z tyrki. kniejis baradni nakizanago z tyrki. nakysi baradni nakizanych u podatka do koduke makysi  D. 3. PODATEK NALICZONY - DO ODLICZENIA (W Zi)  Wysokić podatki nakizanago z tyrki. kniejis pozsaknaj baradni nakizanych u podatka do koduke makysi  EUUDENCJA POD  Messie 2  SUMA PODATKU NALEŻNEGO  Lizdka watery mediciji w zakreti matikanyci, w tereste Minogo dotyczy JW.  Statisti ostakow makysi matikanych koduky makizanych i tyrki knieji baradni nakizanych u podatka i statisti podatki nakizanych u podatka i statisti podatki nakizanych u podatka ob koduke makysi  Wysokić podatki nakizanyci z tyrki. knieji podatki nakizanych u podatka ob koduke makysi  Wysokić podatki nakizanyci z tyrki. knieji podatki nakizanych u podatka ob koduke makysi  Wysokić podatki nakizanyci z tyrki knieji podatki nakizanych u podatka ob koduke makysi  EWIDENCJA POD  Missie 2                                                                                                    | Websid refls with           **         _2i           **         _2i           **         _15427 zi           ATKU NALEŻNEGO                                              | Podatek de odficaerria w af<br>                                                                                                    |
| D.1. PRZENIESIENIA Vyskala dodawa jednosta inducence ne do dodawa inducence o secondary in social secondary in a possala inducence of the social secondary inducence of the social secondary inducence of the soci | Wondd rette w d         21           *         21           *         15427 zi           ATKU NALEŻNEGO         Rak 2024                                                 | Podatek de odficaeria w a'<br>""""""""""""""""""""""""""""""""""""                                                                                                    |

- Pobrać JPK VAT V7K pobiera deklarację i ewidencję pdf
- Pobrać Excel plik rejestru sprzedaży i zakupów

#### 3.2. Drugi plik z korektą

Aby wygenerować i wysłać drugi plik z korektą (jeśli został wysłany pierwszy) należy:

- Utwórz nowy plan (czytaj: Plan) Data planu powinna być późniejsza niż w pierwszego JPK, ale powinna należeć do tego samego okresu, którego dotyczy raport. W planie nie zapomnij dodać informacji w polu Uzasadnienie przyczyn złożenia korekty
- Zaznacz pole wyboru Poprawka
- Wciśnij przycisk **Raport**

From: https://wiki.directo.ee/ - **Directo Help** 

Permanent link: https://wiki.directo.ee/pl/jpk?rev=1745330469

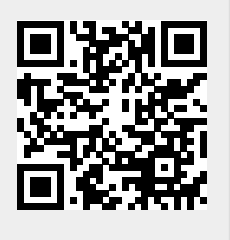

Last update: 2025/04/22 17:01